1. Click "My Page" on the top right of the screen after logging-in.

| СЕС пашанесо-                         |                                         |                          |                    |                |        |                 |                            | ₽₽ | ブアウト/Log o 、 各 マイページ/My Page | $\mathbf{)}$ |
|---------------------------------------|-----------------------------------------|--------------------------|--------------------|----------------|--------|-----------------|----------------------------|----|------------------------------|--------------|
|                                       |                                         |                          |                    |                |        |                 |                            |    |                              |              |
|                                       | 絞り込み/Narr<br>カテゴリーを選                    | owing<br>沢/Select a cate | egory              |                |        |                 |                            |    |                              |              |
|                                       | 全て                                      |                          |                    |                |        |                 | я                          |    |                              |              |
|                                       | 予約枠を選択/5                                | Select a slot            |                    |                |        |                 |                            |    |                              |              |
|                                       | ΨĹ                                      |                          |                    |                |        |                 | я                          |    |                              |              |
| · · · · · · · · · · · · · · · · · · · | く 2024年<br>9 <sup>受持中/Accepting R</sup> | 05月 ><br>Reservation 人 形 | つわずか/Few Slots Ava | ilable 🗙 受付終了/ | Closed | Day<br>で<br>日表示 | Horth   List     1ヶ月表示   □ |    |                              |              |
|                                       | H                                       | 月                        | 火                  | <u>*</u>       | 木      | 金               | ±                          |    |                              |              |
|                                       | 28                                      | 29                       | 30                 | 1              | 2      | 3               | 4                          |    |                              |              |
|                                       | 5                                       | 6                        | 7                  | 8              | 9      | 10              | 11                         |    |                              |              |
|                                       | 12                                      | 13                       | 14                 | 15             | 16     | 17              | 18                         |    |                              |              |

2. Click "Reservation list • Cancellation" on the left of the screen.

| こんにちは/Hello cjle-office さん                                                                                                    |                                                                                                    |
|----------------------------------------------------------------------------------------------------|----------------------------------------------------------------------------------------------------|
| 予約履歴を確認する・キャンセ   ・) 人名servation list   ・) Cancellation   過去の予約一覧の確認、予約のキャンセル手続<br>さができます、You can check the<br>reservation list and cancel reservation. | 登録情報の変更・確認/Edit<br>the personal information<br>氏名、メールアドレスなど、登録情報の設定力<br>できます。/ You can edit your personal<br>information such as name, e-mail address<br>etc. |

3. Click "Reservation details" of the reservation in the list, that you would like to cancel.

| Y科ID/Reservation ID : 43<br>利用日時/Date and Time of Appointment : 2024/05/07(火) 13:25-14:15<br>*YNIX®/Reservation status : 完了<br>カテゴリー/Category : オンライン(学生アドバイザー) /Online(Student<br>Advisor)<br>F科科/Reservation slot : 学生アドバイザー (オンライン) /Student<br>YHYR/Reservation slot : 学生アドバイザー (オンライン) /Student |
|----------------------------------------------------------------------------------------------------|
| 利用目時/Date and Time of Appointment : 2024/05/07(火) 13:25-14:15<br>予切状態/Reservation status : 完了<br>カテゴリー/Category : オンライン(学生アドバイザー) /Online(Student<br>tdvisor)<br>Fお舟/Reservation slot : 学生アドバイザー (オンライン) /Student<br>tdvisor(online)<br><b>予約内容/Reservation details</b>                              |
| +特URE/Reservation status : 完了<br>カテゴリー/Category : オンライン(学年アドバイザー) /Online(Student<br>Kdvisor)<br>ゲ科特/Reservation slot : 学年アドバイザー (オンライン) /Student<br>Kdviser(online)                                                                                                    |
| カテゴリー/Category:オンライン(学年アドバイザー) /Online(Student<br>Idvisor)<br>序時ド/Reservation slot:学生アドバイザー (オンライン) /Student<br>Idviser(online)                                                                                                    |
| が特/Reservation slot: 学生アドバイザー(オンライン)/Student<br>Idviser(online)                                                                                                    |
|                                                                                                    |
|                                                                                                    |
| F約ID/Reservation ID:70<br>利田日時/Date and Time of Appointment:2024/06/07(余) 14:15-15:05                                                                                                    |
| · · · · · · · · · · · · · · · · · · ·                                                                                                    |
| 予約状態/Reservation status : 確定 キャンセル可/Can be canceled                                                                                                    |
| トニブリー / Colorence - 連修士物(ナオ) ニマン / CUIC教長)/ United States on                                                                                                    |
| カテゴリー/Category:地袋またはオンライン(CLE教員)/ Ikebukuro or<br>Jnline(CLE Instructor)<br>/PHP/Reservation slot: CLE教員(池袋またはオンライン) /CLE                                                                                                    |
| カテゴリー/Category : 港校またはオンライン(CLE教員)/ Ikebukuro or<br>Joine(CLE Instructor)<br>学科特/Reservation slot : CLE教員(徳袋またはオンライン) /CLE<br>nstructor(Ikebukuro or online)                                                                                                    |
| カテゴリー/Category:地袋またはオンライン(CLE教員)/ Ikebukuro or<br>Dnline(CLE Instructor)<br>PHP/Reservation slot: CLE教員(地袋またはオンライン) /CLE<br>nstructor(Ikebukuro or online)                                                                                                    |
|                                                                                                    |
| フテゴリー/Category:池袋またはオンライン(C)LE教員)/ Ikebukuro or                                                                                                    |
| デゴリー/Category:池袋またはオンライン(C)LE教員)/ Ikebukuro or<br>nine(C)LE Instructor)<br>料外Reservations lot: C)LE教員(地袋またはオンライン)/C)LE ス名灯は交/Recognition datails                                                                                                    |
| テゴリー/Category : 池袋またはオンライン(CJLE教員)/ Ikebukuro or<br>Jime/CJLE Instructor)                                                                                                    |
| テゴリー/Category:池袋またはオンライン(CJLE教員)/ Ikebukuro or                                                                                                    |
| ニブリー /の                                                                                                    |
|                                                                                                    |
| 物状態/Reservation status : 確定 キャンセル可/Can be canceled                                                                                                    |

The past reservation that you have already used.

4. Click "Cancel" at the bottom of the screen of the Reservation Details.

| 予約内容/Reservation deta                                              | iils                  |  |
|--------------------------------------------------------------------|-----------------------|--|
| <b>利用日時/Date and Time of Appoir</b><br>2024/06/07(金) 14:15 ~ 15:05 | ntment                |  |
| 開始時間/Start Time~終了時間/End<br>14:15 - 15:05                          | ding Time             |  |
|                                                                    |                       |  |
| 刈面(教員枠のみ)/In-person(CJLI                                           | E Instructors' slots) |  |
| <b>学生アドバイザーの見学/Observatic</b><br>はい、同意します。/Yes, I agree.           | on by Student Adviser |  |
| 備考/Notes                                                           |                       |  |
| 予約状態/Reservation statu                                             | us (details)          |  |
| 予約ステータス/Reservation status<br>確定                                   | 5                     |  |
|                                                                    |                       |  |
| キャンセル/変更に関する注意                                                     | 意事項                   |  |
| Cancel Reservation                                                 |                       |  |

5. Click "Confirm Cancellation" at the bottom of the screen.

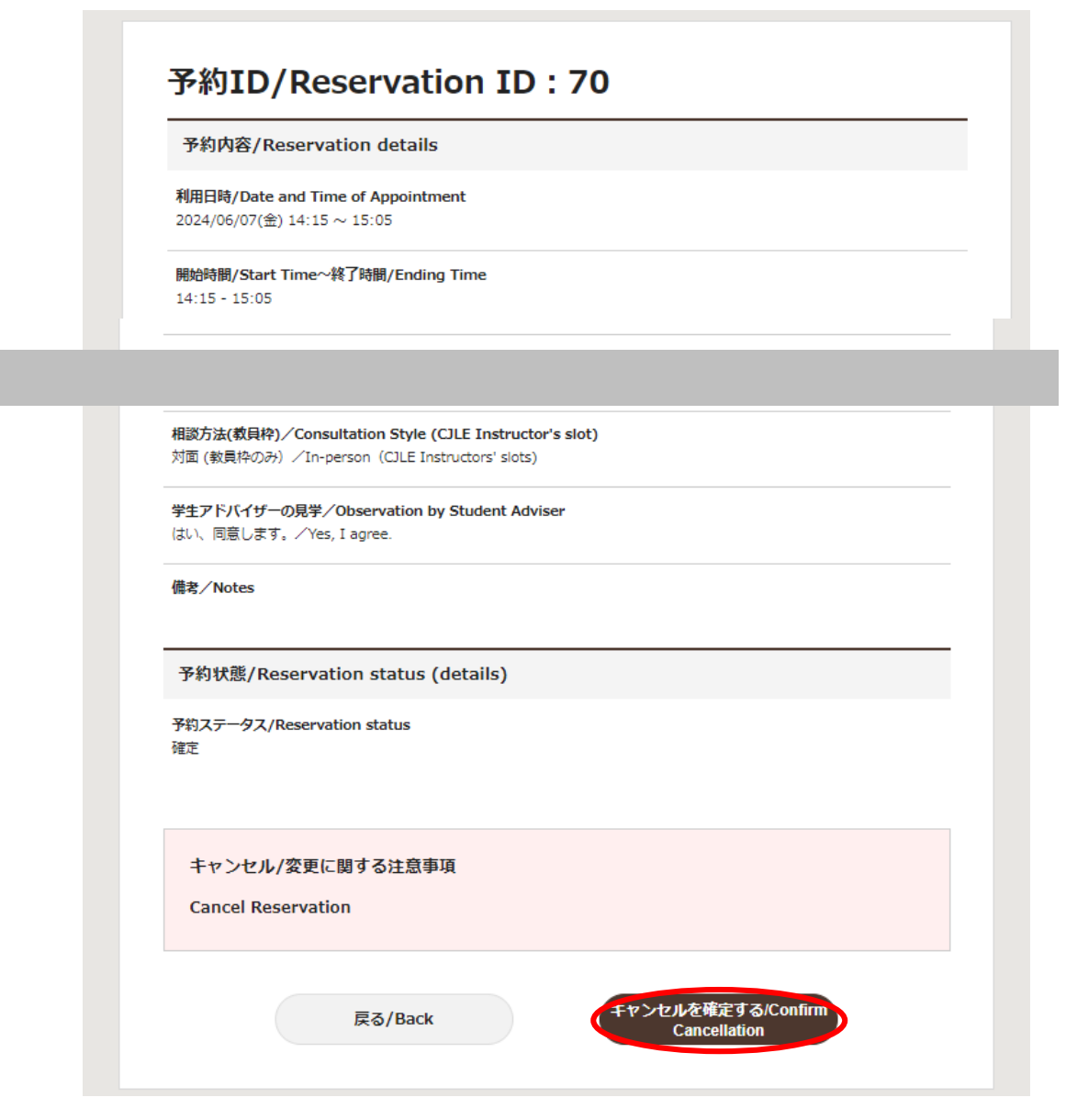

7. Click "Yes" on the pop-up screen.

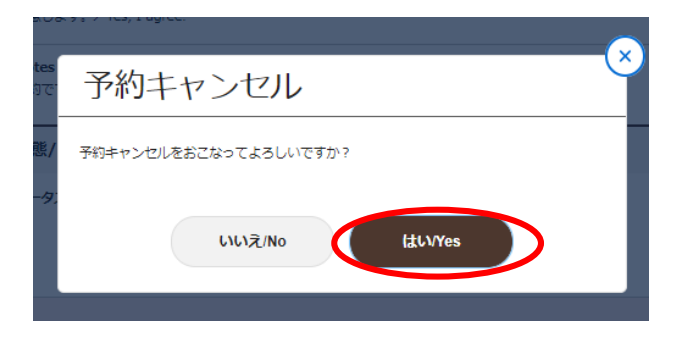

8. Cancelation is completed.

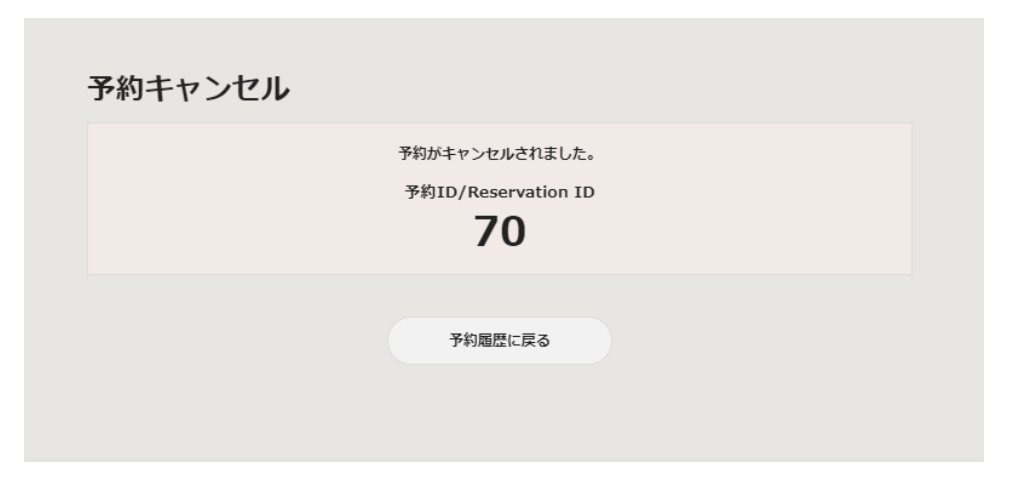

\* To check whether you have been able to cancel, click "予約履歴に戻る" on the screen above to be back to the reservation list.

Cancelation is completed successfully if the reservation that you would like to cancel is not shown. (no check mark at the right top of the screen.)

## (FYI)

The canceled reservation is grayed-out when there is a check mark at the right top of the screen.

| 約-                       | 一覧                                                  | N                      | o check mark here. |
|--------------------------|-----------------------------------------------------|------------------------|--------------------|
| ervat                    | ion List                                            |                        |                    |
| it fille                 | 予約番号 (ID) の昇順                                       | •                      | キャンセルした予約も表示する     |
| 用日時                      | /Date and Time of Appointm                          | ent:2024/05/07(火) 13:2 | 5-14:1S            |
| 予約状態/<br>テゴリー<br>tvisor) | Reservation status : 完了<br>·/Category : オンライン(学生アド. | バイザー)/Online(Student   |                    |

| ▶約−                                                                                                    | 覽                                                                                                    |                                                                                                    |                                                |                  |             |            |
|----------------------------------------------------------------------------------------------------|----------------------------------------------------------------------------------------------------|----------------------------------------------------------------------------------------------------|------------------------------------------------|------------------|-------------|------------|
| eservati                                                                                                    | on List                                                                                                    |                                                                                                    |                                                |                  |             |            |
| 並び順                                                                                                    | 予約番号 (ID) の昇順                                                                                                    | •                                                                                                    |                                                | ~                | キャンセルし      | た予約も表示する   |
|                                                                                                    |                                                                                                    |                                                                                                    |                                                |                  |             |            |
|                                                                                                    |                                                                                                    |                                                                                                    |                                                |                  |             |            |
| 予約ID/Res<br>利用日時/                                                                                                    | ervation ID : 43<br>Date and Time of Appoi                                                                                                    | ntment : 2024/05/07(                                                                                                  | 火) 13:25-14::                                  | 15               |             |            |
| 学的ID/Res<br>利用日時/<br>サロ以表:4                                                                                                  | ervation ID: 43<br>Date and Time of Appoi<br>mervation status : 完了                                                                                                    | ntment : 2024/05/07(                                                                                                  | 火) 13:25-14::                                  | 15               |             |            |
| 予約ID/Res<br>利用日時/<br>予約以来/R<br>カテゴリー,<br>Advisor)                                                                            | ervation ID : 43<br>Date and Time of Appoi<br>mervation status : 完了<br>Category : オンライン(学生                                                                                                    | ntment : 2024/05/07(<br>アドバイザー) /Online(S                                                                             | 火) 13:25-14::<br>tudent                        | 15               |             |            |
| 予約ID/Res<br>利用日時/<br>クロはた。<br>カテゴリー,<br>Advisor)<br>予約秒/Res<br>Adviser(on                                                    | ervation ID: 43<br>Date and Time of Appoi<br>netrvation status:完了<br>Category: オンライン(学生<br>prvation slot: 学生アドバイ<br>ine)                                                                                        | ntment:2024/05/07(<br>アドバイザー)/Online(S<br>ザー(オンライン)/Stude                                                             | 火) 13:25-14::<br>tudent<br>nt                  | 15<br>予約内含       | /Reservatio | on details |
| 予約ID/Res<br>利用日時/                                                                                                    | ervation ID : 43<br>Date and Time of Appoi<br>mervation status: 寛子<br>Category : オンライン(学生<br>ervation slot : 学生アドルイ<br>ine)                                                                                     | ntment : 2024/05/07(<br>アドバイザー) / Online(S<br>ザー (オンライン) /Stude                                                       | 火) 13:25-14::<br>tudent<br>nt                  | 15<br>予約内含       | /Reservatio | on details |
| 予約ID/Res<br>利用日時/                                                                                                    | ervation ID: 43<br>Date and Time of Appoi<br>mervation status:完了<br>Category: オンライン(学生<br>ervation slot:学生アドルイ<br>ine)<br>ervation ID: 47<br>Date and Time of Appoi                                             | ntment : 2024/05/07(<br>アドバイザー) /Online(S<br>ザー (オンライン) /Stude<br>ntment : 2024/05/24(                                | 火) 13:25-14::<br>hudent<br>nt<br>金) 14:15-15:0 | 15<br>予約內含<br>25 | /Reservatio | on details |
| 予約ID/Res<br>利用日時/<br>デ約UT(第)(年<br>カテゴリー)<br>カテゴリー)<br>カテゴリー)<br>カテゴリー)<br>デ約HD/Res<br>利用日時/<br>予約UD/Res<br>利用日時/<br>予約UD/Res | ervation ID : 43<br>Date and Time of Appoi<br>envotes status : 完了<br>Category : オンライン(学生<br>ervation slot : 学生 アドバイ<br>ine)<br>arvation ID : 47<br>Date and Time of Appoi<br>Reservation status : 辛辛ン           | ntment : 2024/05/07(<br>アドバイゾー) /Onime(S<br>ザー (オンライン) /Stude<br>ntment : 2024/05/24(<br>セル)                          | 火) 13:25-14::<br>hudent<br>nt<br>室) 14:15-15:1 | 15<br>予約内容<br>25 | /Reservatio | on details |
| 予約ID/Res<br>利用日時/                                                                                                    | enation ID : 43<br>Date and Time of Appoi<br>menution tables 第一<br>Category : オンライン(学生<br>enation ID : 47<br>Date and Time of Appol<br>Reservation status : キャン<br>Category : 周島市と広ぶつうこ<br>Category : 周島市と広ぶつうこ | ntment : 2024/05/07(<br>アドバイダー) /Online(5<br>ダー (オンライン) /Stude<br>ntment : 2024/05/24(<br>セル)<br>ライン(CLE形用)/ Datubase | 火) 13:25-14::<br>hudent<br>nt<br>宝) 14:15-15:( | 15<br>予約内容<br>75 | /Reservatio | on details |